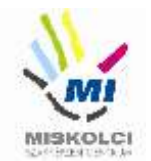

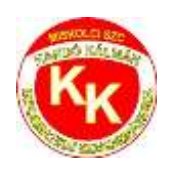

# Miskolci SZC Kandó Kálmán Informatikai Technikum

3525 Miskolc, Palóczy László u. 3.

A szakképzésről szóló 2019. évi LXXX. törvény A szakképzésről szóló törvény végrehajtásáról szóló 12/2020. (II. 7.) Korm. rendelet A VIZSGÁK RENDSZERE 20. Az ágazati alapvizsga

# Ágazati alapvizsga Gyakorlati vizsgatevékenység

Ágazat megnevezése: Informatika és távközlés

Vizsgatevékenység megnevezése: Weboldalak kódolása, programozás, hálózatok gyakorlat

Hajtsa végre az alábbi feladatokat a dokumentáció szerint. Törekedjen a feladat pontos, szakszerű és biztonságos elvégzésére! Munkavégzése során tartsa be a Munka-, Tűz és Környezetvédelmi előírásokat.

Gyakorlati vizsgatevékenység feladatrészt összeállította: Németh Bence

Gyakorlati vizsgatevékenység feladatrész időtartama: 180 perc

Gyakorlati vizsgatevékenység feladatrész maximális pontszáma: 120 pont

Gyakorlati vizsgatevékenység helyszíne: Miskolci SZC Kandó Kálmán Informatikai Technikum

Gyakorlati vizsgatevékenységet jóváhagyta:

| A gyakorlati vizsgafeladatot<br>jóváhagyom: | 2022.06.13. | vizsgabizottság elnöke |
|---------------------------------------------|-------------|------------------------|
|---------------------------------------------|-------------|------------------------|

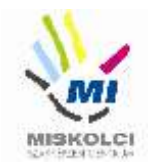

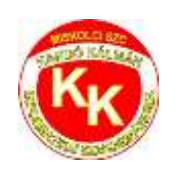

#### A., Weboldalak kódolása – Égi jelenségek

#### 40 pont

A következő feladatban egy weboldalt kell készítenie az égi jelenségek rövid bemutatására a feladatleírás és a minta szerint! Ahol a feladat másként nem kéri, a formázási beállításokat a style.css stílusállományban végezze el úgy, hogy az új szelektorokat az állomány végén helyezze el! A feladat szövegében található részek megnevezései a HTML fájlban találhatóak <u>megjegyzés</u> formában.

Nagyobb felbontású, színes mintát a kész weboldalról az égi\_jelenségek.png fájlban találja.

Az elkészült oldalt HTML-validáló eszközzel ellenőrizni kell!

Nyissa meg az **egijelensegek.html** és **css\style.css** állományokat és szerkessze azoknak a tartalmát az alábbiak szerint:

- 1. A weboldal nyelvezete legyen magyar, a karakterkódolása pedig UTF-8!
- 2. A böngésző címsorában megjelenő cím "Égi jelenségek" legyen!
- **3.** A weboldal fejrészében helyezzen el hivatkozást a **css** könyvtárban található **style.css** stíluslapra a Bootstrap stíluslapra történő hivatkozása alá!
- 4. <u>A "Fejléc" részben végezze el az alábbi feladatokat:</u>
  - a. Az "Égi jelenségek" bekezdést alakítsa 1-es szintű címsorrá!
  - b. Helyezze el a fejlec.jpg képet a címsor elé! Ha a kép nem jelenik meg, vagy ha a kép fölé visszük az egér kurzort, akkor a "Világegyetem" szöveg jelenjen meg! A képnek állítson be egyedi azonosítót "fejlec" néven!
- 5. <u>A weboldalon készítsen egy új menüpontot az alábbi leírás és a minta alapján:</u>
  - Az új menüpont a *"Bolygó együttállás 2022"* menüpont után helyezkedjen el és *"Világegyetem"* legyen a neve!
  - b. Az új menüpont a **https://hu.wikipedia.org/wiki/Világegyetem** weboldalra mutasson úgy, hogy a linkre kattintva az oldal, új lapon jelenjen meg a böngészőben!
- 6. <u>A "Napfoqyatkozás" részben végezze el az alábbi feladatokat:</u>
  - a. "A napfogyatkozás típusai:" szöveget HTML tag segítségével alakítsa aláhúzottá!
  - b. "A napfogyatkozás típusai:" után található szavakból alakítson számozatlan felsorolást!
  - c. A számozatlan felsorolásnak állítsa be a "nap" egyedi azonosítót!
- 7. A "Vérhold" részben a "Telihold ősi nevei:" bekezdés után megjelenő elnevezésekből készítsen számozott felsorolást!
- 8. A "Sas-köd" rész sajnos kimaradt a weboldalról! Tegye a hiányzó tartalmat a "Perseidák" és a "Tejút" részek közé! A szükséges szövegek a forras.txt állományban találhatóak.
  - a. A címsort a minta alapján alakítsa kettes szintűvé!
  - b. A szövegrész bekezdéseit a minta alapján alakítsa ki!
  - c. HTML tag-ek segítségével, az első bekezdésben található "Sas-köd" szöveget emelje

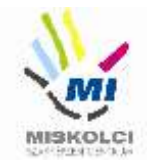

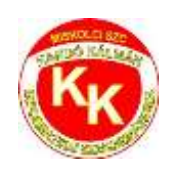

ki **félkövéren**, míg a hozzátartozó, zárójelben található latin szöveget **dőlt** stílussal!

- d. Állítsa be a kép tag forrását az img könyvtárban található saskod.jpg-re! Ha a kép nem jelenik meg, vagy ha a kép fölé visszük az egér kurzort, akkor a "Sas-köd" szöveg jelenjen meg!
- e. Alkalmazza a képaláírásoknál (6 helyen) az fw-bold és a text-center osztályjelölőket!
- 9. <u>A "Bolygók méretei" részben végezze el az alábbi feladatokat:</u>
  - a. A táblázatból hiányzik az utolsó két sorban található bolygó és annak méretei!
    Készítse el a hiányzó sorokat, amelyhez az adatokat a *"tablazat.txt"* állományban találja.
  - b. A táblázat megjelenítéséhez használja a table és table-bordered osztályjelölőket!
  - c. A táblázat fejlécének összes cellájánál alkalmazza a w-25 osztályjelölőt!
- **10.** A *"Bolygó együttállás 2022"* részben található rácsszerkezetet, állítsa a közepesméretű eszközöknél 2/3-1/3 osztásról **1/2-1/2** osztásra!
- 11. Módosítsa a lábléc beállításait az alábbi leírás alapján:
  - a. Készítsen egy hivatkozást, amely a weboldalon belül a "leiras" egyedi azonosítójú keretre hivatkozik!
  - b. A hivatkozás szövege "Ugrás az elejére" legyen!
- **12.** <u>A következő beállításokat, módosításokat a **style.css** külső stíluslap állományon végezze el:</u>
  - a. Az oldal betűtípusa legyen 'IBM Plex Mono'!
  - b. A "fejlec" egyedi azonosítójú elemkijelölő magasságát állítsa 100%-ra!
  - c. A "felirat" egyedi azonosítójú elemkijelölőben legyenek a betűk kiskapitálisak és állítsa a betűszínt 13,1,81 RGB kódúra!
  - d. A navigáció listaelemének jobb szegélye legyen 3 képpont nagyságú, pontozott vonalú, narancssárga színű, valamint a belső margója függőlegesen 0 képpont, vízszintesen 15 képpont nagyságú!
  - e. Az hobbi osztályazonosítójú elemkijelölő háttérszíne legyen #ffffff kódú!
  - f. A lábléc hivatkozásához állítsa be a stílusbeállítást úgy, hogy a hivatkozás betűszíne fehér, stílusa félkövér és aláhúzás nélküli legyen!
  - g. A "navbar" osztályjelölőnél állítsa be a betűméretet úgy, hogy 20%-kal nagyobb legyen, mint az alapértelmezett betűméret!
  - h. A "nap" egyedi azonosítóhoz tartozó elemkijelölőnél állítsa a listaelem stílus képét az img könyvtárban található nap.png-re!
  - i. Készítsen elemkijelölőt az összes bekezdéshez és állítsa be, hogy az igazítás sorkizárt legyen!
- 13. Ellenőrizze munkáját!
  - a. A HTML oldalt validálja a https://validator.w3.org/ oldalon! Az eredményről

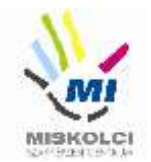

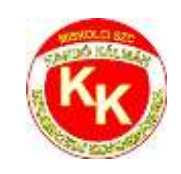

készítsen pillanatképet, amelyet mentsen el egijelensegekValidalas néven!

b. A stíluslapot ellenőrizze **https://jigsaw.w3.org/css-validator/** oldalon! Az eredményről készítsen pillanatképet és mentse el **styleValidalas** néven!

### B., Programozás - Python - első feladat – 8 pont:

Készíts egy programot **homerok.py** néven, ami testhőmérséklet-értékeket olvas be Celsiusfokban, egy tizedesjegy pontossággal a billentyűzetről.

Mindaddig folytassa a beolvasást, amíg 30.0 C-foknál kisebb, vagy 42.0 C-foknál nagyobb értéket nem kap, vagy a beolvasások száma túl nem lépi a tízet.

Ha a hőmérséklet nem éri el a 37.0 C-fokot, akkor írja ki a képernyőre, hogy "Normális testhőmérséklet."

Ha a hőmérséklet eléri a 37.0 C-fokot, de nem éri el a 38.0 C-fokot, akkor írja ki, hogy **"Hőemelkedés."** 

Ha a hőmérséklet eléri, vagy meghaladja a 38.0 C-fokot, akkor írja ki, hogy "Láz."

#### Minta

(A félkövér betűtípussal szedett szövegrészeket a felhasználó írja be.)

\$ python homerok.py Írja be a testhőmérsékletet C-fokban! 36.2 Normális testhőmérséklet. Írja be a testhőmérsékletet C-fokban! 37.3 Hőemelkedés. Írja be a testhőmérsékletet C-fokban! 38.6 Láz. Írja be a testhőmérsékletet C-fokban! 43.9 \$

#### Python - második feladat – 14 pont

Írjon programot **teszt.py** néven! A program kérje be a tanuló nevét. Elért pontszámát, és a bónusz pontot. A bekért pontszámok alapján meg kell határozni a teszt minősítését. (MEGFELELT, NEM FELELT MEG) A minősítés meghatározásához készítsen függvényt, mely paraméterként kapja a pontszámot és a bonuszpontot, visszatérési értéke szövegesen a "MEGFELELT" vagy "NEM FELELT MEG" szó. Akkor kap "MEGFELELT" minősítést egy teszt, ha a pontszám és a bónuszpontok kétszerese együtt meghaladja a 100-at, vagy ha a bonuszpont nagyobb mint 10.

A program a tesztek beolvasását addig ismételje, amíg névként üres bemenetet nem kap! Ilyen akkor történik, ha a felhasználó egyszerűen Entert nyom, anélkül hogy bármit is begépelne.

A program üzeneteinek megfogalmazásában kövesse az alábbi példát! Azokat a részeket, amiket a felhasználó gépel be, a mintában vastagított és döntött betűkkel emeltük ki.

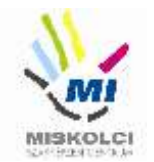

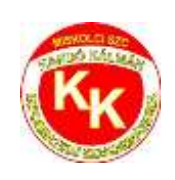

C:\Users\vizsga\programok>*teszt.py* Adja meg a nevet: **Milán** Adja meg az elért pontot: **10** Adja meg az elért bonusz pontot: **21** Milán tesztjének minősítése: MEGFELELT Adja meg a nevet: **Kristóf** Adja meg az elért pontot: **100** Adja meg az elért bonusz pontot: **0** Kristóf tesztjének minősítése: NEM FELELT MEG Adja meg a nevet: **Marianna** Adja meg az elért pontot: **80** Adja meg az elért bonusz pontot: **12** Marianna tesztjének minősítése: MEGFELELT Adja meg a nevet:

C:\Users\vizsga\programok>

#### Python - harmadik feladat – 18 pont

Írjon programot **utasok.py** néven! Az elkészítendő program bekéri maximum 8 Utas jegyére vonatkozó adatokat: kedvezmény (0-100), km pozitív egész szám

Hozzon létre osztályt egy Utas reprezentálására. Egy Utas jegyére vonatkozóan 3 adatot tárolunk. kedvezmény, kilométer, jegyár. A jegyár egy számított mező. *jegyar=km\*50\*(1-kedvezmeny/100)* 

Az osztálynak további 2 függvénye is van.

A kilométerár függvénnyel lekérdezhető egy kilométer mennyibe kerül? jegyár/kilométer

A másik függvény a jegytípusát határozza meg. A kedvezmény mezőből határozza meg, hogy Diák, Nyugdíjas, Teljes, vagy Egyéb a jegy típusa. Ha 50 a kedvezmény, akkor **Diák**, ha 90 a kedvezmény akkor **Nyugdíjas**, ha 0 a kedvezmény akkor **Teljes** a jegy típusa. Minden egyéb esetben **Egyéb** a jegy típusa.

Ezt a maximum 8 utas jegy adatait, objektum listában tárolja le. Az adatok megadását követően a program a mintának megfelelően írja ki a képernyőre a maximum 8 utas jegyéhez kapcsolódó jegytípust, és az 1 kilóméterre vetített árat!

Abban az esetben ha nulla (0) a megtenni kíván kilométer, akkor fejezzük be a jegy adatok bekérését, így lehetséges, hogy nem 8 utas adatát rögzítjük, hanem kevesebb. A 0 kilométerrel inicializált objektum ne kerüljön be a listába.

A megoldás során használt osztály neve legyen **Utas** az 1 kilométer meghatározására készülő függvény neve legyen **kmar** a, a jegy típusához készülő függvény neve legyen **jegytipus**.

A program üzeneteinek megfogalmazásában kövesse az alábbi példát! Azokat a részeket, amiket a felhasználó gépel be, a mintában vastagított és döntött betűkkel emeltük ki.

C:\Users\vizsga\programok>*utasok.py* 

Adja meg hány százalékos kedvezményt szeretne:50

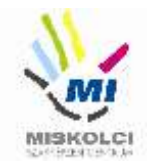

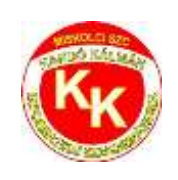

Adja meg hány kilométert fog utazni:Adja meg hány százalékos kedvezményt szeretne:Adja meg hány kilométert fog utazni:Adja meg hány százalékos kedvezményt szeretne:Adja meg hány százalékos kedvezményt szeretne:Adja meg hány százalékos kedvezményt szeretne:Adja meg hány százalékos kedvezményt szeretne:Adja meg hány százalékos kedvezményt szeretne:Adja meg hány százalékos kedvezményt szeretne:Adja meg hány százalékos kedvezményt szeretne:Diák(50%), 1 kilométert fog utazni:Diák(50%), 1 kilométer ára:25.0 Forint Egyéb(10%), 1 kilométer ára:33.5 Forint Teljes(0%), 1 kilométer ára:50.0 Forint

#### C:\Users\vizsga\programok>

# C., Hálózatok gyakorlat - Otthoni és kisvállalati hálózatok kialakítása (4-változat) **FONTOS! OLVASS EL!**

Üdvözöljük a Kandóban!

Iskolánkban a hálózatot módosítjuk. Az Ön munkájára a hálózatunk kiépítésében és karbantartásában számítunk. Kollégája már el is kezdte a munkát. Beszerezte a szükséges eszközöket, kábeleket és fizikailag összeállította a hálózatot. Itt hagyta Önnek a jegyzeteit, végezze el a szükséges beállításokat!

# Hálózati topológia

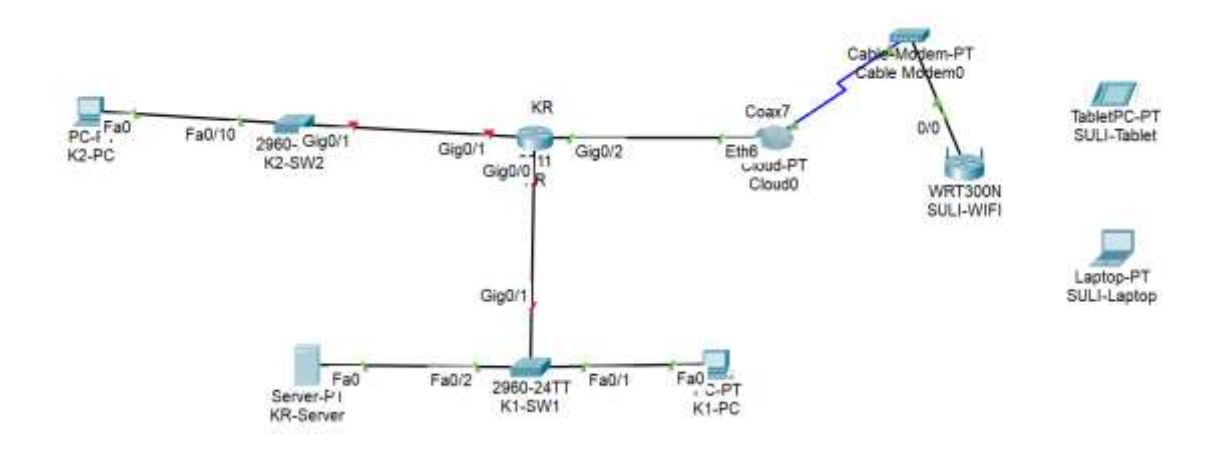

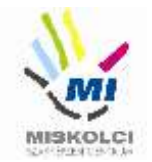

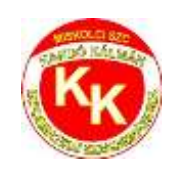

- Nyissa meg az alapvizsga\_2022\_4.pka fájlt! Mentse el az állományt a következő néven: VezetéknévKeresztnév-osztály (pl.: Kis János 10.C ->KisJanos-10c.pka). A router konfigurálásánál a K1-PC használható a konzolkapcsolat létrehozásához.
- Helyezze el a meglévő eszközök mellé a topológiának megfelelően a többi eszközt (K2-SW2, K2-PC), állítsa be a display nevüket és kösse össze a megfelelő kábelezéssel!
- 3. Állítsa be az IP címeket a következő táblázat alapján:

| Eszköz                      | Interfész | IP-cím/maszk                                                                              |
|-----------------------------|-----------|-------------------------------------------------------------------------------------------|
| KR                          | G0/0      | 192.168.40.1/27                                                                           |
| KR                          | G0/1      | 192.168.40.33/29                                                                          |
| SULI-WIFI                   | LAN       | 192.168.100.50/24                                                                         |
| K1-SW1                      | VLAN1     | A megfelelő hálózat második<br>kiosztható címe                                            |
| K2-PC                       | NIC       | A megfelelő hálózat utolsó<br>kiosztható címe<br>Adja meg a megfelelő átjáró címét<br>is. |
| SULI-Tablet,<br>SULI-Laptop | NIC       | DHCP                                                                                      |

- 4. A **K1-PC** nem éri el a **K2-PC**-t, nem működik a kommunikáció. Hárítsa el az esetleges kapcsolódási problémát!
- 5. A **K1-SW1**-en végezze el a következő alap- és biztonsági beállításokat:
  - az eszköz neve legyen K1-SW1
  - a privilegizált módot védő titkosítatlan jelszó kando2022 legyen
  - a telnet jelszó pedig **telnet**
  - az összes jelszó titkosítva legyen tárolva a konfigurációba

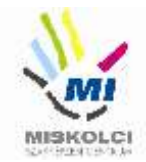

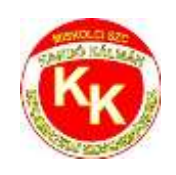

- mentse a konfigurációt
- 6. Konfiguráljon **SSH** távoli hozzáférést a **KR** routerhez:
  - állítsa be a SSH2022.local tartomány/domain nevet! Az RSA kulcsgenerálásnál állítson be 1024 bites modulust! Használja az SSH 2-es verzióját!
  - az SSH felhasználónév **SSHadmin**, a jelszó **SSHadmin** (a titkosítatlan verziót használja) legyen
  - állítsa be a VTY 0 15 vonalakon, hogy csak SSH-val lehessen belépni távolról és a hitelesítéshez a helyi adatbázist használja az eszköz!
- 7. Az SULI-WIFI router DHCP beállításai:
  - a router címe a **192.168.100.50**, maszk **255.255.255.0**
  - a 192.168.100.100 192.168.100.130 tartományból osszon ki címeket!
  - DNS szerverként adja meg a KR-Server címét!
- 8. Az SULI-WIFI eszközön a következő vezeték nélküli beállításokat végezze el:
  - a vezeték nélküli hálózat neve **ISKOLA** legyen.
  - használjon WPA2/PSK titkosítást,
  - a kulcs **ISKOLA123** legyen!
- 9. Az **SULI-laptop**ba tegyen **WPC300N** típusú hálózati kártyát, és csatlakoztassa a vezeték nélküli routerhez, valamint az **GUEST-Tablet**et is csatlakoztassa a hálózathoz!
- Az SULI-laptopról tesztelje a külső KR-Server weboldalának elérhetőségét, és az SSH belépést a KR routerre!